| 1 | SQL Server | ID |
|---|------------|----|
|   |            |    |

| SQL Server             | ID   |            |    |
|------------------------|------|------------|----|
| BioStar 1, MSSQL, SSPI |      |            |    |
| 2021/02/28 16:58       | 1/11 | SQL Server | ID |

SQL Server MS SQL MS SQL Server SQL Server SQL Server ID . SQL Server ID .

, SQL Server .

### 1. Microsoft SQL Server Management Studio

2.

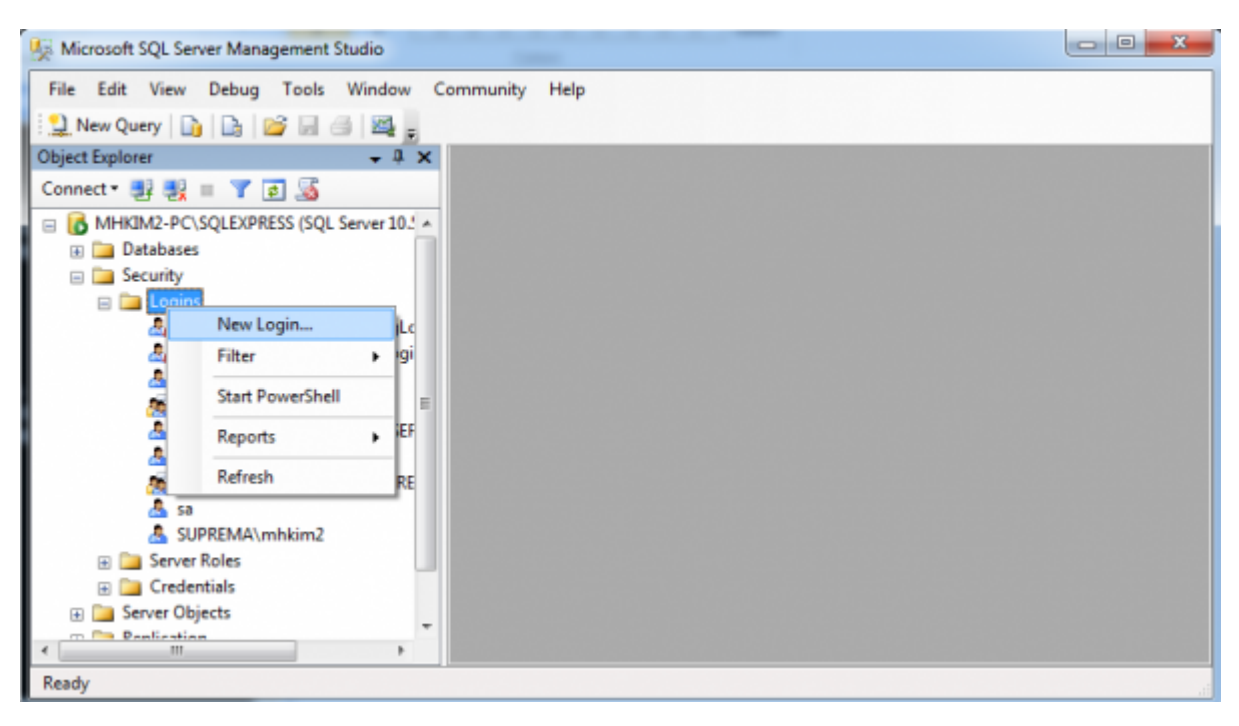

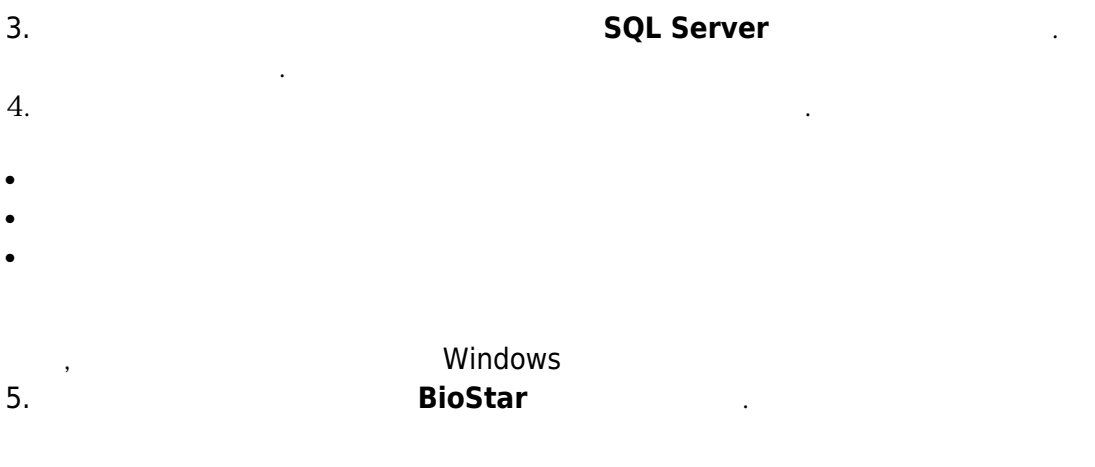

2/11

SQL Server

ID

| Select a page                                                                                 | 🖾 Script 👻 🚺 Help                                                                                                    |                      |             |
|-----------------------------------------------------------------------------------------------|----------------------------------------------------------------------------------------------------|----------------------|-------------|
| Toeneral<br>Server Roles<br>Les Mapping<br>Securables<br>Totus                                | Login name:<br>Windows authentication<br>@ 20L Server authentication<br>Password:<br>Confirm password:<br>Specify old password<br>Old password:<br>Enforce password policy<br>Enforce password expira<br>User must change password<br>Mapped to certificate<br>Mapped to asymmetric key<br>Mapped to asymmetric key<br>Mapped Credential | test                 | *<br>*<br>* |
| Connection                                                                                    |                                                                                                    | Credential           |             |
| Server:<br>MHKIM2-PCWSQLEXPRESS<br>Connection:<br>bsadmin<br><u>Wew connection properties</u> |                                                                                                    |                      |             |
| Progress                                                                                      |                                                                                                    |                      |             |
| C Ready                                                                                       | Default <u>d</u> atabase:<br>Default language:                                                                                                    | BioStar<br>(default> | Nemo⊻e      |

6.

# sysadmin

.

3/11

•

ID

| Select a page                                                                                                    | 🖾 Script 👻 🌇 Help                                                                                                    |        |
|----------------------------------------------------------------------------------------------------|----------------------------------------------------------------------------------------------------|--------|
| general<br>general<br>ge | Server role is used to grant server-wide security privileges to a user.                                                  |        |
| - Status                                                                                                    | Server roles:                                                                                                    |        |
|                                                                                                    | bulkadmin<br>dbcreator<br>diskadmin<br>processadmin<br>public<br>securityadmin<br>setupadmin<br>v sysadmin<br>v sysadmin |        |
| Connection                                                                                                    |                                                                                                    |        |
| Server:<br>MHKIM2-PC#SQLEXPRESS                                                                                                    |                                                                                                    |        |
| Connection:<br>bsadmin                                                                                                    |                                                                                                    |        |
| Mew connection properties                                                                                                    |                                                                                                    |        |
| Progress                                                                                                    |                                                                                                    |        |
| O Ready                                                                                                    |                                                                                                    |        |
|                                                                                                    |                                                                                                    |        |
|                                                                                                    | OK                                                                                                    | Cancel |

7.

BioStar db\_owner

4/11

,

ID

| Select a page                                                                                                    | CP Codet                                                                       | - D Hele                                                                                                    |      |                |  |
|----------------------------------------------------------------------------------------------------|--------------------------------------------------------------------------------|----------------------------------------------------------------------------------------------------|------|----------------|--|
| 🕈 General                                                                                                    | 2) Script                                                                      | 🕈 🚺 Heip                                                                                                    |      |                |  |
| T Server Roles<br>User Mapping                                                                                    | Users mapped to this login:                                                    |                                                                                                    |      |                |  |
| Securables                                                                                                    | Мар                                                                            | Database                                                                                                    | User | Default Schema |  |
| T Status                                                                                                    |                                                                                | BioStar                                                                                                    | test |                |  |
|                                                                                                    |                                                                                | master                                                                                                    |      |                |  |
|                                                                                                    |                                                                                | model                                                                                                    |      |                |  |
|                                                                                                    |                                                                                | msdb                                                                                                    |      |                |  |
|                                                                                                    |                                                                                | ReportServer\$SQLEXPRESS                                                                                                    |      |                |  |
|                                                                                                    |                                                                                | ReportServer\$SQLEXPRESS                                                                                                    |      |                |  |
|                                                                                                    |                                                                                | tempdb                                                                                                    |      |                |  |
|                                                                                                    | Gues                                                                           | 1 account enabled for: BioStar                                                                                                    |      |                |  |
| Connection                                                                                                    | Databas                                                                        | t account enabled for: BioStar<br>e <u>r</u> ole membership for: BioStar                                                                                                    |      |                |  |
| Connection<br>Server:<br>MHKIM2-PC <del>W</del> SQLEXPRESS                                                        | Databas                                                                        | t account enabled for: BioStar<br>e role membership for: BioStar<br>ccessadmin<br>ackupoperator                                                                                                    |      |                |  |
| Connection<br>Server:<br>MHKIM2-PC#SQLEXPRESS                                                                     | Gues<br>Databas<br>db_b<br>db_d<br>db_d                                        | t account enabled for: BioStar<br>e role membership for: BioStar<br>ccessadmin<br>ackupoperator<br>atareader<br>atareter<br>atawriter                                                                                  |      |                |  |
| Connection<br>Server:<br>MHKJM2-PCWSQLEXPRESS<br>Connection:<br>bsadmin                                           | Gues<br>Databas<br>db_a<br>db_d<br>db_d<br>db_d                                | t account enabled for: BioStar<br>e role membership for: BioStar<br>ccessadmin<br>ackupoperator<br>atareader<br>atarenter<br>diadmin                                                                                   |      |                |  |
| Connection<br>Server:<br>MHKJM2-PC#SOLEXPRESS<br>Connection:<br>bsadmin                                           | Gues<br>Databas<br>db.a<br>db.d<br>db.d<br>db.d                                | t account enabled for: BioStar<br>e role membership for: BioStar<br>ccessadmin<br>ackupoperator<br>atareader<br>atawriter<br>diadmin<br>enydatareader<br>enydatareader<br>enydatareader                                |      |                |  |
| Connection<br>Server:<br>MHKIM2-PC#SOLEXPRESS<br>Connection:<br>bsadmin<br>Mew connection properties              | Gues<br>Databas<br>db.a<br>db.d<br>db.d<br>db.d<br>db.d                        | t account enabled for: BioStar<br>e role membership for: BioStar<br>ccessadmin<br>ackupoperator<br>atareader<br>atawriter<br>dladmin<br>enydatareader<br>enydatawriter<br>wner                                         |      |                |  |
| Connection<br>Server:<br>MHKIM2-PC <del>W</del> SQLEXPRESS<br>Connection:<br>bsadmin<br>Mew connection properties | Gues<br>Databas<br>db_d<br>db_d<br>db_d<br>db_d<br>db_d<br>db_d<br>db_d<br>db_ | It account enabled for: BioStar<br>e role membership for: BioStar<br>ccessadmin<br>ackupoperator<br>atareader<br>atawriter<br>dladmin<br>enydatareader<br>enydatawriter<br>wner<br>ecurityadmin                        |      |                |  |
| Connection<br>Server:<br>MHKIM2-PC#SQLEXPRESS<br>Connection:<br>bsadmin<br>Mew connection properties<br>Progress  | Gues<br>Databas<br>db_d<br>db_d<br>db_d<br>db_d<br>db_d<br>db_d<br>db_d<br>db_ | It account enabled for: BioStar<br>e role membership for: BioStar<br>ccessadmin<br>ackupoperator<br>atareader<br>atawriter<br>dladmin<br>enydatareader<br>enydatareader<br>enydatawriter<br>winer<br>ecurityadmin<br>c |      |                |  |
| Connection Server: MHKIM2-PC#SOLEXPRESS Connection: bsadmin Mew connection properties Progress Ready Ready        | Gues<br>Databas<br>db_d<br>db_d<br>db_d<br>db_d<br>db_d<br>db_d<br>db_d<br>db_ | It account enabled for: BioStar<br>e role membership for: BioStar<br>ccessadmin<br>ackupoperator<br>atareader<br>atawriter<br>diadmin<br>enydatareader<br>enydatawriter<br>wner<br>ecurityadmin<br>c                   |      |                |  |

8.

•

5/11

ID

| Login Properties - test                                                 |                                                    |
|-------------------------------------------------------------------------|----------------------------------------------------|
| Select a page                                                           | 🕵 Script 👻 🖪 Help                                  |
| I General<br>Server Roles<br>I User Mapping<br>I Securables<br>I Status | Settings Permission to connect to database engine: |
| Connection                                                              |                                                    |
| Server:<br>MHKJM2-PC#SQLEXPRESS<br>Connection:                          |                                                    |
| bsadmin                                                                 |                                                    |
| Mew connection properties                                               |                                                    |
| Progress                                                                |                                                    |
| O Ready                                                                 |                                                    |
|                                                                         | OK Cancel                                          |

9. Right-click the database server in

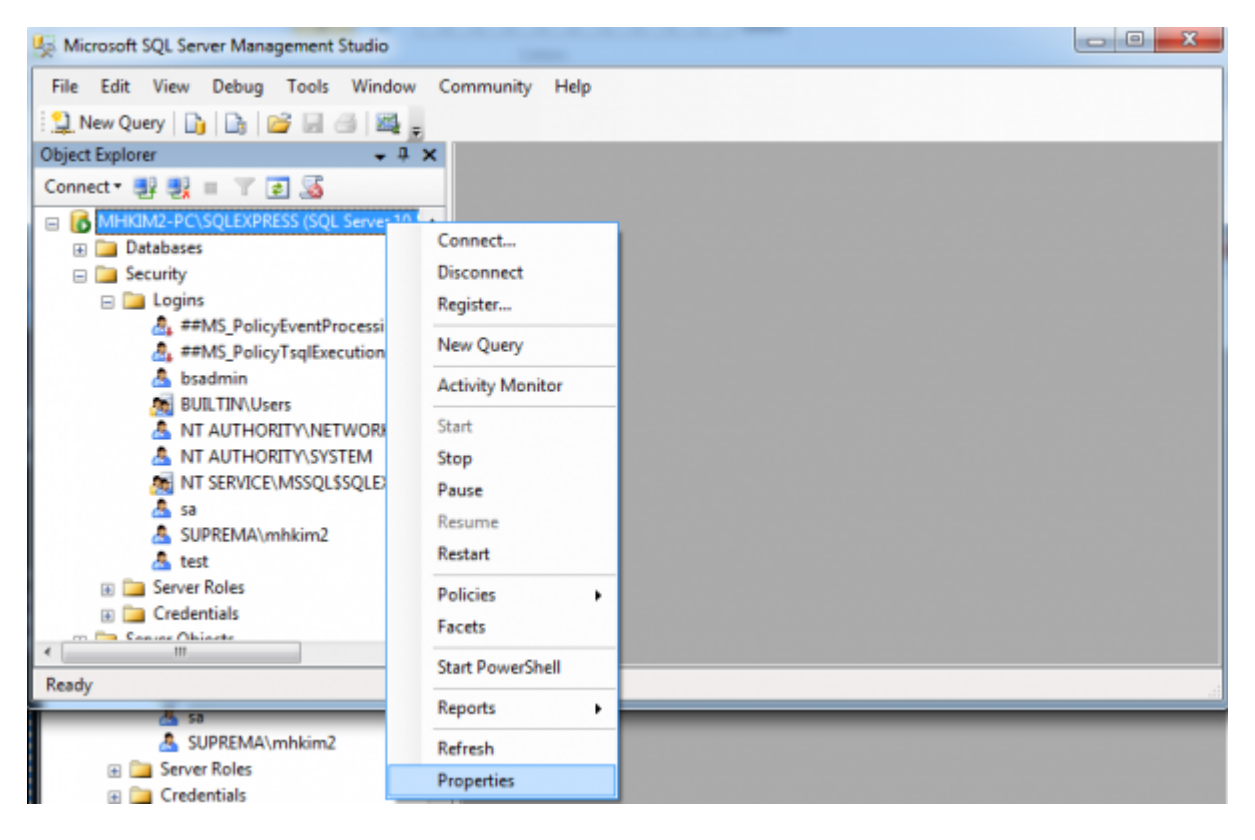

10.

SQL Server Windows

6/11

.

.

| Server Properties - MHKIM2-PC\SQLE                                                  | XPRESS                                                                                                    |           |
|-------------------------------------------------------------------------------------|----------------------------------------------------------------------------------------------------|-----------|
| Select a page                                                                       | 🖾 Script 👻 🚺 Help                                                                                                    |           |
| Memory<br>Processors<br>Connections<br>Database Settings<br>Advanced<br>Permissions | Server authentication          Windows Authentication mode         SQL Server and Windows Authentication mode         Login auditing         None         Failed logins only         Successful logins only         Both failed and successful logins         Server proxy account         Enable server proxy account         Proxy account: |           |
| Connection                                                                          | Password:                                                                                                    |           |
| Server:<br>MHKIM2-PC#SQLEXPRESS                                                     | Options                                                                                                    |           |
| Connection:<br>bsadmin                                                              | Enable C2 audit tracing Cross database ownership chaining                                                                                                    |           |
| Progress<br>Beadu                                                                   |                                                                                                    |           |
| C neaty                                                                             |                                                                                                    |           |
|                                                                                     |                                                                                                    | OK Cancel |

#### 11.

| Microsoft SQL Server Manage                      | ment Studio        |  |  |  |  |
|--------------------------------------------------|--------------------|--|--|--|--|
| File Edit View Debug Tools Window Community Help |                    |  |  |  |  |
| 🗄 🔔 New Query 📄 📑 💕                              | u di 🕰 🔒           |  |  |  |  |
| Object Explorer                                  | • ∓ ×              |  |  |  |  |
| Connect • 📑 📑 🛒 🖉                                | <u>s</u>           |  |  |  |  |
| B MHKIM2-PC\SQLEXPRES                            | 5 (SOL Server 10.1 |  |  |  |  |
| 🕀 🦢 Databases                                    | Connect            |  |  |  |  |
| 🖃 🚞 Security                                     | Disconnect         |  |  |  |  |
| Logins A ##MS_Pol                                | Register           |  |  |  |  |
| A ##MS_Pol                                       | New Query          |  |  |  |  |
| 💩 bsadmin<br>👧 BUILTIN\L                         | Activity Monitor   |  |  |  |  |
| 👌 NT AUTH                                        | Start              |  |  |  |  |
| A NT AUTH                                        | Stop               |  |  |  |  |
| MT SERVIC                                        | Pause              |  |  |  |  |
| A SUPREMA                                        | Resume             |  |  |  |  |
| 👌 test                                           | Restart            |  |  |  |  |
| Server Roles     Credentials                     | Policies +         |  |  |  |  |
| Canuar Ohiasta                                   | Facets             |  |  |  |  |
| Ready                                            | Start PowerShell   |  |  |  |  |
|                                                  | Reports +          |  |  |  |  |
|                                                  | Refresh            |  |  |  |  |
|                                                  | Properties         |  |  |  |  |

7/11

SQL Server

.

,

ID

| Microsoft SQL Server Management Studio |                                                                              |  |  |  |
|----------------------------------------|------------------------------------------------------------------------------|--|--|--|
| ?                                      | Are you sure you want to restart the MSSQL\$SQLEXPRESS service on MHKIM2-PC? |  |  |  |
| <b>B</b>                               | Yes No                                                                       |  |  |  |

#### 12.

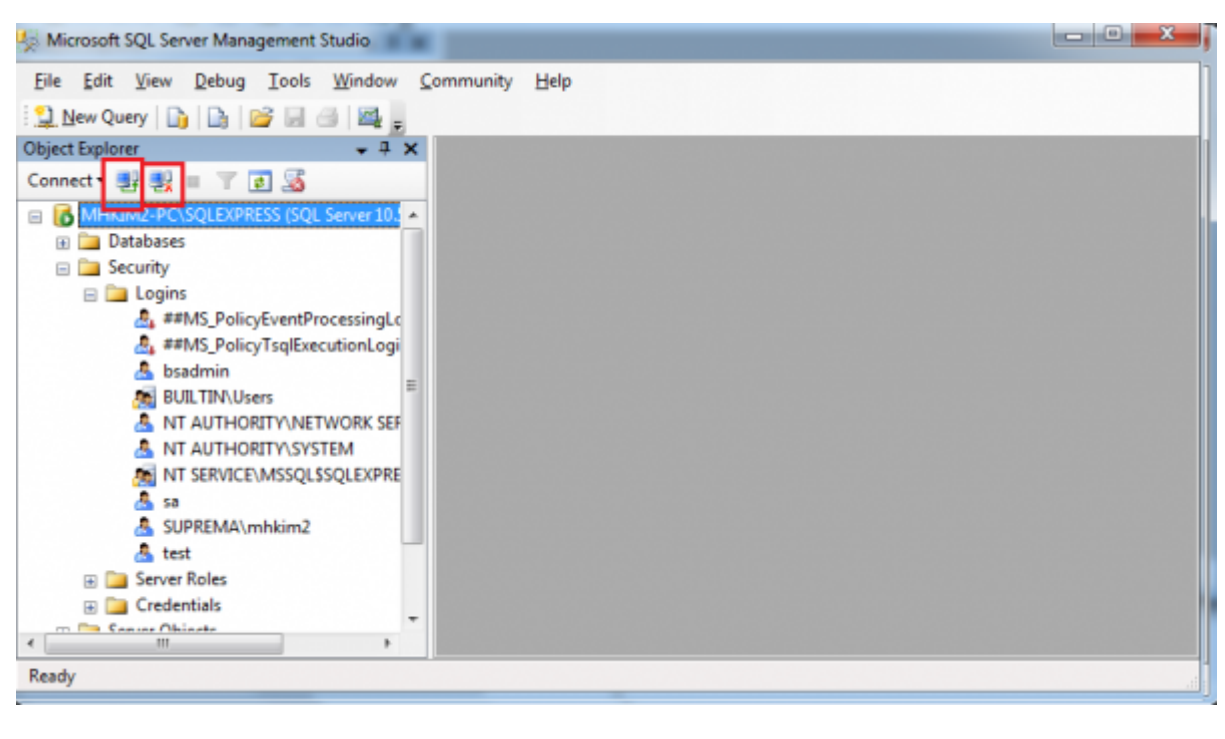

13. SQL Server

ID

| Connect to Server       | ×                              |
|-------------------------|--------------------------------|
| Microsoft*              | <b>Server</b> "2008 R2         |
| Server <u>t</u> ype:    | Database Engine 🔹              |
| <u>S</u> erver name:    | MHKIM2-PC\SQLEXPRESS           |
| <u>A</u> uthentication: | SQL Server Authentication      |
| Login:                  | test 🗸                         |
| <u>P</u> assword:       | ****                           |
|                         | Re <u>m</u> ember password     |
| Connect                 | Cancel Help <u>O</u> ptions >> |

| 2021/02/28 16:58     |           |    | 8/11 |   | SQL Server ID    |
|----------------------|-----------|----|------|---|------------------|
| 14.<br><b>Config</b> |           |    |      |   | . BioStar Server |
| 15.                  | 가         | ID |      | · | MS SQL           |
| BioStar Serve        | er Config |    |      |   | ×                |

| BioStar Server Config |                                       |                      |                         |                        |  |  |  |  |
|-----------------------|---------------------------------------|----------------------|-------------------------|------------------------|--|--|--|--|
| Status —              |                                       |                      | Stopped                 | Start                  |  |  |  |  |
| Connection            |                                       |                      |                         |                        |  |  |  |  |
| 10                    | TCP Port                              | 1480                 | Thread Count 32         | Client List            |  |  |  |  |
| Database              |                                       |                      |                         |                        |  |  |  |  |
|                       | Database Type                         | SQL Server           | •                       |                        |  |  |  |  |
| SQL                   | Database Name                         | BioStar              |                         | Set Name               |  |  |  |  |
|                       | <ul> <li>Server Authentica</li> </ul> | tion                 | O Windows Authenticatio | Windows Authentication |  |  |  |  |
|                       | Database Server                       | localhost\SQLEXPRE   | Port 2211               |                        |  |  |  |  |
|                       | ID                                    | test                 | Password ****           |                        |  |  |  |  |
|                       | Max Connection                        | 1                    | ,                       |                        |  |  |  |  |
| SSL-                  |                                       |                      |                         |                        |  |  |  |  |
|                       | OpenSSL Path                          | C:\OpenSSL\bin\opens | sl.exe                  | Browse                 |  |  |  |  |
|                       | Pass Phrase                           | *****                |                         | Change                 |  |  |  |  |
|                       |                                       | Refresh              | Apply OK                | Cancel                 |  |  |  |  |

# 16. SQL Server

ID

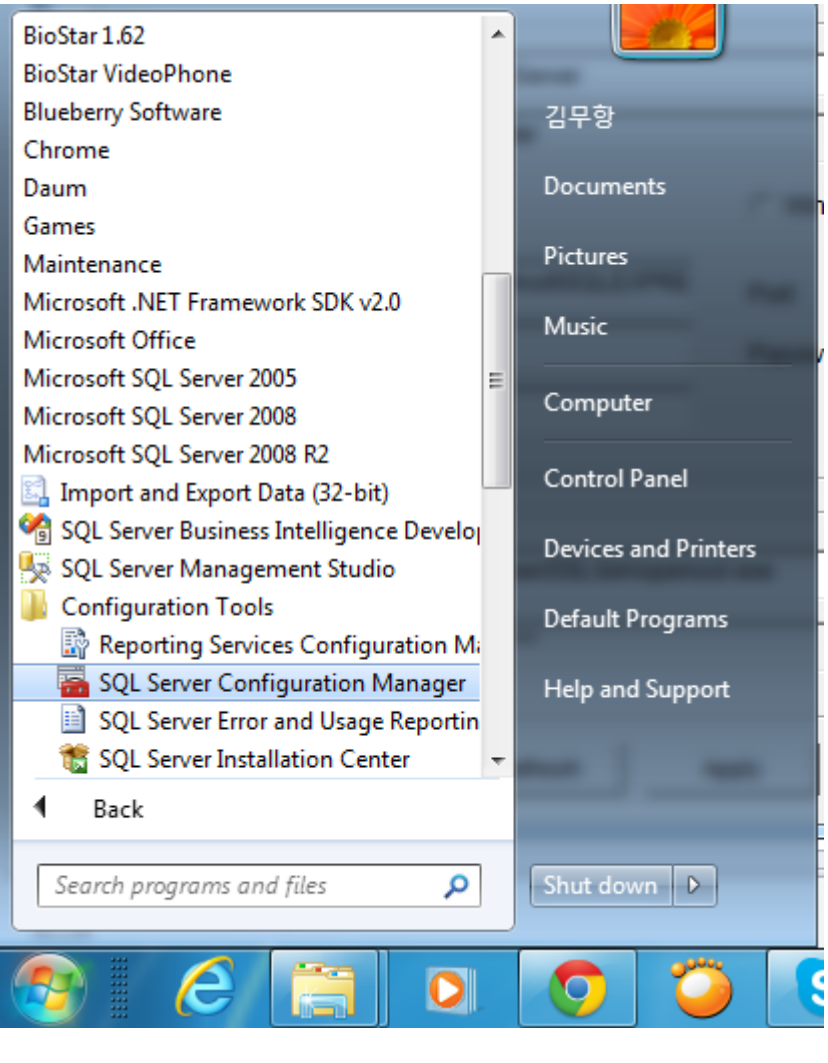

17. SQL Server TCP/IP TCP SQLEXPRESS

, BioStar Server Config

| 21/02/28 16:58                                                  | 10/1                         | .1                  |                                        | SQL                       | Server |
|-----------------------------------------------------------------|------------------------------|---------------------|----------------------------------------|---------------------------|--------|
| Sql Server Configuration Manager                                |                              | _                   | -                                      |                           |        |
| le Action View Help                                             |                              |                     |                                        |                           |        |
| 🔿 📶 🖫 🔒 🖬                                                       |                              |                     |                                        |                           |        |
| SQL Server Configuration Manager (Local)                        | Protocol Name                | Status              |                                        |                           |        |
| SQL Server Services<br>SQL Server Network Configuration (32bit) | Shared Memory<br>Named Pipes | Enabled<br>Disabled |                                        |                           |        |
| Protocols for SQLEAPRESS                                        | TCP/IP                       | Enabled             | TCP/IP Properties                      |                           | 2 X    |
| SQL Native Client 10.0 Configuration (32)                       | ") <sup>III</sup> VIA        | Disabled            | Protocol IP Addresses                  |                           |        |
|                                                                 |                              |                     | E IP8                                  |                           | *      |
|                                                                 |                              |                     | Active                                 | Yes                       |        |
|                                                                 |                              |                     | Enabled                                | No                        |        |
|                                                                 |                              |                     | IP Address                             | 127.0.0.1                 |        |
|                                                                 |                              |                     | TCP Dynamic Ports                      | 0                         |        |
|                                                                 |                              |                     | TCP Port                               |                           |        |
|                                                                 |                              |                     | E 1P9                                  |                           |        |
|                                                                 |                              |                     | Active                                 | Yes                       |        |
|                                                                 |                              |                     | Enabled                                | No                        |        |
|                                                                 |                              |                     | IP Address                             | fe80::e0:0:0:0%12         |        |
|                                                                 |                              |                     | TCP Dynamic Ports<br>TCP Port          | 0                         |        |
|                                                                 |                              |                     | E IPAII                                |                           | -      |
|                                                                 |                              |                     | TCP Dynamic Ports<br>TCP Port          | 2211                      |        |
|                                                                 |                              |                     | Active<br>Indicates whether the select | ted IP Address is active. | + Help |
|                                                                 |                              |                     |                                        |                           |        |
|                                                                 |                              |                     |                                        |                           |        |

## 18. BioStar Server Config . Windows

.

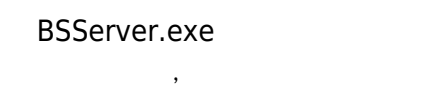

ID \_\_\_\_\_

11/11

SQL Server

ID

| 🖗 BioStar Se | erver Config      |                     |                          | ×           |  |  |  |  |
|--------------|-------------------|---------------------|--------------------------|-------------|--|--|--|--|
| Status       |                   |                     |                          |             |  |  |  |  |
|              |                   |                     | Stopped                  | Start       |  |  |  |  |
|              |                   |                     |                          |             |  |  |  |  |
|              | TCP Port          | 1480                | Thread Count 32          | Client List |  |  |  |  |
| Database     |                   |                     |                          |             |  |  |  |  |
|              | Database Type     | SQL Server          | ]                        |             |  |  |  |  |
| SQL          | Database Name     | BioStar             |                          | Set Name    |  |  |  |  |
|              | Server Authentica | tion                | C Windows Authentication |             |  |  |  |  |
|              | Database Server   | localhost\SQLEXPRE  | Port 22                  | 11          |  |  |  |  |
|              | ID                | test                | Password ***             | *           |  |  |  |  |
|              | Max Connection    | 1                   |                          |             |  |  |  |  |
| SSL          |                   |                     |                          |             |  |  |  |  |
|              | OpenSSL Path      | C:\OpenSSL\bin\open | Browse                   |             |  |  |  |  |
|              | Pass Phrase       | *****               | Change                   |             |  |  |  |  |
|              |                   | 1                   |                          |             |  |  |  |  |
|              |                   | Refresh             | Apply OK                 | Cancel      |  |  |  |  |

From:

http://kb.supremainc.com/knowledge/ -

Permanent link: http://kb.supremainc.com/knowledge/doku.php?id=ko:1xfaq\_how\_to\_create\_a\_sql\_server\_authentication\_login\_id

Last update: 2016/11/14 10:01